# **Samsung Mobile S/W Training**

### (SGH-X480)

# Contents

- 1. Download procedure
- 2. How to use trace tools
- 3. Key string for reset
- 4. How to use Emoticon
- 5. How to use Melody composer

# Download procedure

1. Upload the downloader by double-clicking the "Optiflash.exe"

| 🙂 OptiFlash – [ Default ] 💦 📃 🖂 |
|---------------------------------|
| <u>File Options H</u> elp       |
| File Load and Verify            |
|                                 |
| Operation<br>All is well.       |
| Flash Verify Read Cancel        |

**2.** Select the "Options" -> "Settings" -> "Generic" -> "Specify hardware platform".

Choose hardware platform for the downloader file setting.

Set the everything else as the default values which are shown below

| Option Settings                               |  |  |  |  |
|-----------------------------------------------|--|--|--|--|
| Generic COM Port Flash and Verify Read        |  |  |  |  |
| Specify Hardware Platform                     |  |  |  |  |
| Customer T: Valenti                           |  |  |  |  |
|                                               |  |  |  |  |
| Misc. Settings                                |  |  |  |  |
| Flash Erase Passes                            |  |  |  |  |
| Operation Passes Default                      |  |  |  |  |
| Debug Mode     Extended Protection            |  |  |  |  |
| 🗖 Differences Only 🗖 No Retries               |  |  |  |  |
| Erase All Unused Regions ( Use With Caution ) |  |  |  |  |
|                                               |  |  |  |  |
| <u>확인</u> 취소 적용( <u>A</u> )                   |  |  |  |  |

**3.** Select the COM port where the download cable is connected.

| A 2151 1  | 0.00 50 / 10                  |            |                |
|-----------|-------------------------------|------------|----------------|
| OptiFlash | Settings - [Default]          |            | X              |
| Generic   | COM Port   Flash & Verify   F | Read       |                |
|           | 1                             |            |                |
|           |                               |            |                |
|           |                               |            |                |
|           |                               |            |                |
|           | First COM Port (mar           | idatory)   | 1              |
|           | COM Port                      | COM1 <     |                |
|           |                               |            |                |
|           | Max. transfer speed           | 921600 💌   |                |
|           |                               |            |                |
|           |                               |            |                |
|           |                               |            |                |
|           | Second CUM Port (             | optionalj  |                |
|           | COM Port                      | none 💌     |                |
|           |                               |            |                |
|           | Max. transfer speed           | 115200 💌   |                |
|           |                               |            | ]              |
|           |                               |            |                |
|           |                               |            |                |
|           |                               |            |                |
|           |                               | 1          | 1              |
|           |                               | <u>o</u> k | <u>C</u> ancel |
|           |                               |            |                |

Up to 64 ports are supported. Additionally you can select the maximum transfer speed OptiFlash will use to communicate with the phone. However, OptiFlash will use a slower speed if either the PC's or the phone's serial hardware is incapable of handling the selected speed. 4. Select the "Flash&Verify" -> "Browse"
Set the directory path and choose
the latest s/w binary, for example "X480DXEC1.s3",
for the downloader binary setting.

| Option Settings                              | × |
|----------------------------------------------|---|
| Generic   COM Port   Flash and Verify   Read |   |
| File to Load and Verify                      |   |
| D:\X480\X480DXEC1.s3                         |   |
|                                              |   |
| Reserved Memory Regions                      |   |
| 0x01fc0000 - 0x01fe4fff Add Region           |   |
| 0x01fc0000 - 0x01fe4fff<br>Change Region     |   |
| Remove Region                                |   |
| Decimal                                      |   |
|                                              |   |
| <b>확인</b> 취소 적용( <u>A</u> )                  |   |

Becare the Reserved memory regions.

0x01fc0000 - 0x01fe4fff

5. Click "OK" button then press "Flash". Type "yes" on input box.Power on mobile phone with battery or charger.Downloader will upload the binary file as below for the downloading.

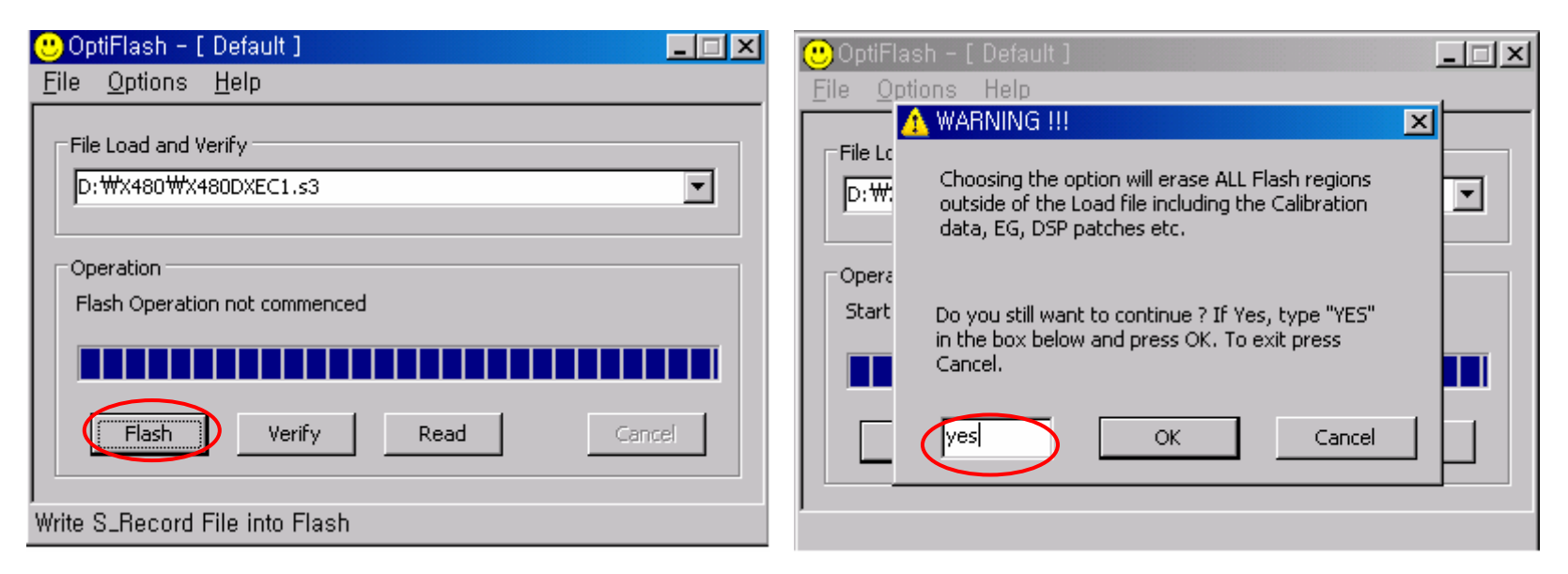

L. When downloading is finished successfully, there is a "All is well" message.

7. After finishing downloading, Certain memory resets should be done to guarantee the normal performance.
8. Confirm the downloaded version name by keystring (\*#1234#)

# HOW TO USE TRACE TOOLS

#### 1. Execute Optilinace.exe

| 🛕 OptiTrac                |                                                                                                    |                      |                                               |                      | <u>_                                    </u>                                                                                                    |
|---------------------------|----------------------------------------------------------------------------------------------------|----------------------|-----------------------------------------------|----------------------|----------------------------------------------------------------------------------------------------|
| <u>F</u> ile <u>E</u> dit | <u>V</u> iew <u>S</u> cript <u>H</u>                                                                                                    | <u>H</u> elp         |                                               |                      |                                                                                                    |
| • 🖻                       | B 2 5                                                                                                    | Ŀ <mark>n</mark> a ĝ | Zz <sup>z²¹</sup> DS (†) (ttp://www.en        | ts24.co.uk/wap/      |                                                                                                    |
| Trace Filte               | rs   File Sys                                                                                                    |                      |                                               |                      | +Serving Cell                                                                                                    |
|                           | est<br>iLTraceLow<br>iLTraceHigh<br>iLTraceFiror<br>iLTracePrivate<br>iLTraceSMS<br>sation Layer<br>ommand interpreter<br>ITraceError<br>ITraceATMaj<br>ITraceATMaj<br>ITraceATMin<br>ITraceATMin<br>ITraceBRS<br>Station simulation<br>STraceVarning<br>STraceVarning<br>STraceVarning<br>STraceVarning<br>STraceVars |                      |                                               |                      | SigLevel(dBm -<br>Quality -<br>BSIC -<br>PLMN -<br>Cell Identity -<br>+Idle Info -<br>C1 -<br>C2 -<br>Paging Period -<br>AGCh -<br>Combined -<br>Timeslot -<br>Downlink t/o -<br>+Best Neighbi -<br>ARFCN -<br>SigLevel(dBm -<br>C2 -<br>BSIC - |
| Errors Wa                 | ches Test User Inte                                                                                                    | erface Prod          | uction Test Version Info ScriptTab Signalling |                      |                                                                                                    |
|                           |                                                                                                    |                      |                                               |                      | <b>_</b>                                                                                                    |
|                           |                                                                                                    |                      |                                               |                      |                                                                                                    |
|                           |                                                                                                    |                      |                                               |                      |                                                                                                    |
|                           |                                                                                                    |                      |                                               |                      |                                                                                                    |
|                           |                                                                                                    |                      |                                               |                      |                                                                                                    |
| 0 Errors                  | 4/1379                                                                                                    | Sleep                | Serial port opened ( COM4, 115200 baud ),     | 🤣 D:₩X480₩trdata,bin |                                                                                                    |

#### 2. Select bin tool

| 🝳 OptiTrace                                                |                                                                   |
|------------------------------------------------------------|-------------------------------------------------------------------|
| <u>File E</u> dit <u>V</u> iew <u>S</u> cript <u>H</u> elp |                                                                   |
| ● 🖻 🗳 👂 🦻 💁                                                | ∑ z <sup>z²²</sup> DS ( bn br br br br br br br br br br br br br |
| Trace Filters Dsp                                          | $\sim$                                                            |
| OptiFieldTest                                              |                                                                   |

#### Then following popup window will show.

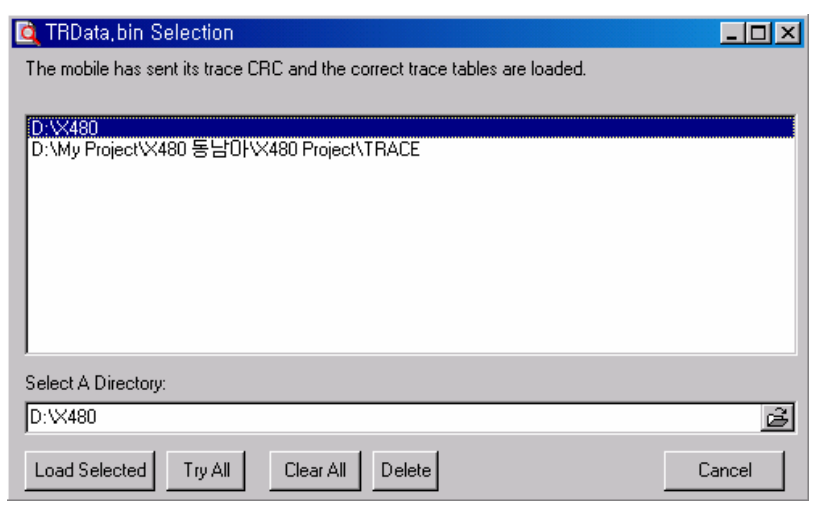

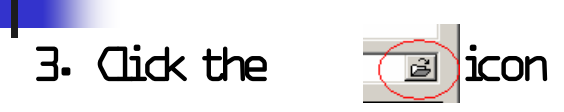

| 🔯 TRData, bin Selection                                                    | _ 🗆 🗵  |
|----------------------------------------------------------------------------|--------|
| The mobile has sent its trace CRC and the correct trace tables are loaded. |        |
|                                                                            |        |
| D:\X480                                                                    |        |
| D:\My Project\X480 동남U\X480 Project\TRACE                                  |        |
|                                                                            |        |
|                                                                            |        |
|                                                                            |        |
|                                                                            |        |
|                                                                            |        |
|                                                                            |        |
| J                                                                          |        |
| Select A Directory:                                                        |        |
| D:\X480                                                                    | Ē      |
|                                                                            | I      |
| Load Selected Try All Clear All Delete                                     | Cancel |

4. Setting the trdata-bin location and press OK

| Select Directory                   | ×                              |
|------------------------------------|--------------------------------|
| Directory <u>N</u> ame:<br>D:\X480 |                                |
| Directories:                       | <u>F</u> iles: (*.*)           |
| <mark>⊱</mark> D:\                 | CmdsToMobile.txt               |
| 👝 X480                             | Uptil race.block<br>trdata.bin |
|                                    | TrLog.txt                      |
|                                    | A400DAEC1.83                   |
|                                    |                                |
|                                    | D <u>r</u> ives:               |
|                                    | 🖃 d: [data]                    |
|                                    | OK Cancel                      |

#### 5. Confirm the location of trdata-bin then Press Load Selected

|   | 🔯 TRData, bin Selection                                                    | _ 🗆 🗵  |
|---|----------------------------------------------------------------------------|--------|
|   | The mobile has sent its trace CRC and the correct trace tables are loaded. |        |
|   |                                                                            |        |
|   | D:\X480<br>D:\My Project\X480 동남아\X480 Project\TRACE                       |        |
|   |                                                                            |        |
|   |                                                                            |        |
|   |                                                                            |        |
|   |                                                                            |        |
|   |                                                                            |        |
|   |                                                                            |        |
|   | Select A Directory:                                                        |        |
| ς | D:\X480                                                                    | é      |
|   | Coad Selected Try All Clear All Delete                                     | Cancel |

6. Go to File menu and then click 'serial port'

#### 7. Set the serial port then press OK

| Serial Port Configuration 🛛 🔀 |                  |                    |  |  |
|-------------------------------|------------------|--------------------|--|--|
| Port:                         |                  |                    |  |  |
| О СОМ1                        | COM4             | О СОМ7             |  |  |
| О СОМ2                        | С СОМ5           | С СОМ8             |  |  |
| О СОМЗ                        | С СОМ6           | О СОМЭ             |  |  |
|                               |                  |                    |  |  |
| Speed                         | Handshak         | e<br>NTR           |  |  |
| <u>1115200</u> -              |                  |                    |  |  |
|                               | <u>  R</u> IS/L  | J 5-Handshake      |  |  |
| Data bits                     | □ D <u>I</u> R/I | OSR-Handshake      |  |  |
| 8 🔳                           | <u> </u>         | (Off-Protocol      |  |  |
| Parity                        | Receiv           | re b <u>u</u> ffer |  |  |
| none 💌                        | 2048             | <b>•</b>           |  |  |
| Stop <u>b</u> its             | Trans <u>r</u>   | nit buffer         |  |  |
| 1 💌                           | 2048             | <b>•</b>           |  |  |
| <u>0</u> k                    |                  | <u>C</u> ancel     |  |  |

#### 8. Select Filter tab

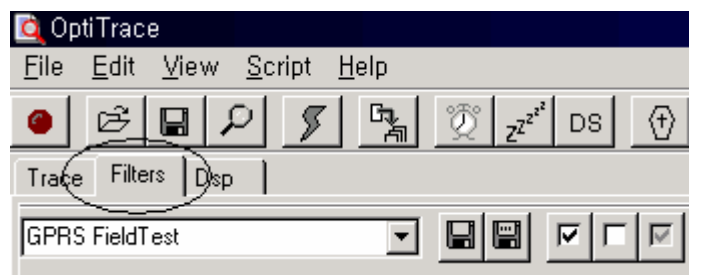

Related with GPRS data, you can choose GPRS FieldTest

in case of SMS data then you can choose OptiSMSLowLevel.

| 🝳 OptiTrace                                                        |          |
|--------------------------------------------------------------------|----------|
| <u>F</u> ile <u>E</u> dit <u>V</u> iew <u>S</u> cript <u>H</u> elp |          |
| ● 🖻 🖬 🔎 🍠 💁 💯 z <sup>zz<sup>i</sup></sup> DS 🕂                     | bin, crc |
| Trace Filters Dsp                                                  |          |
| GPRS FieldTest                                                     |          |

#### 9. Select Trace tab and click the toggle connection serial port

Q OptiTrace

| <u>File Edit View Script H</u> elp                                                                                                    |                       |   |
|----------------------------------------------------------------------------------------------------|-----------------------|---|
|                                                                                                    | rc                    |   |
| Trace Filters Dsp                                                                                                    |                       |   |
| toggle connection serial port                                                                                                    |                       |   |
| CoptiTrace                                                                                                    |                       |   |
| Elle _ont View Script Help<br>■ 🖻 🖬 🔎 🎵 🖓 🖓 DS 🕂 DS 🕞                                                                                                    |                       | • |
| Trace Filters Dsp                                                                                                    |                       |   |
| OTVers: 17,10,2002_1,55,0-8,3142,21,03<br>OptiTrace: Database version [0F8F365E], Mobile version [0F8F365E], OK                                                                                                    |                       |   |
| 372836 *** ERROR: SV detected no timer 200 to stop at 372836<br>373528 *** ERROR: SV detected no timer 2063 to stop at 373528<br>*** ERROR: SV detected no timer 2042 to stop at 373536<br>- *** ERROR: SV detected no timer 2048 to stop at 373536<br>- *** ERROR: SV detected no timer 2032 to stop at 373536<br>- *** ERROR: SV detected no timer 2032 to stop at 373536 |                       |   |
| Errors   Watches   Test User Interface Production Test   Version Info   ScriptTab   Signalling                                                                                                    |                       |   |
|                                                                                                    |                       |   |
|                                                                                                    |                       |   |
| 2337 Errors 244/116 Sleep Serial port opened ( COM6 ),                                                                                                    | S D:\AGERE\X610\trace |   |

10. After examine the phone function, if problem is exist then

click 'Archive the trace results'

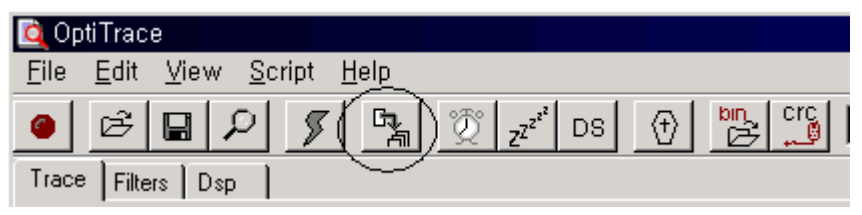

#### 11. Write the file name and description and save-

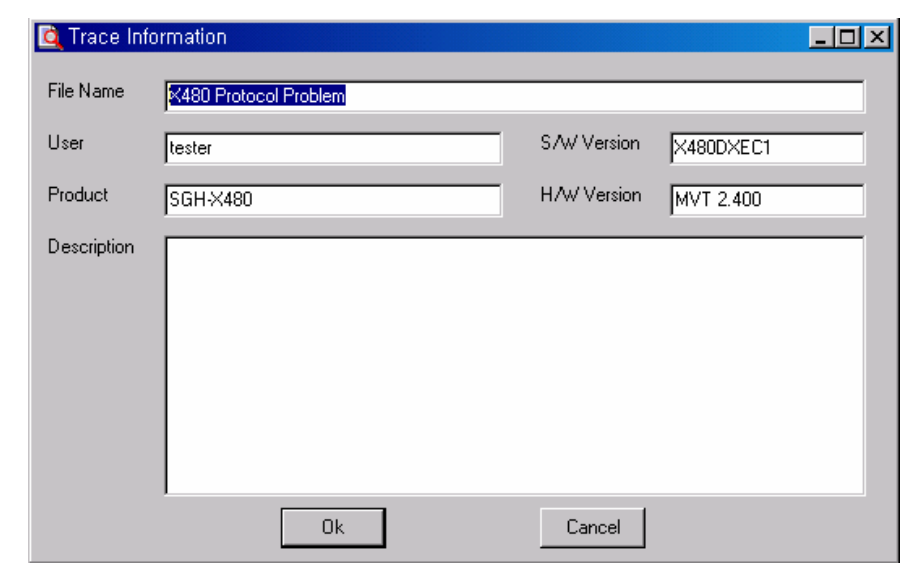

#### 12. Under the trace folder, GPRS Wizard.txt is made.

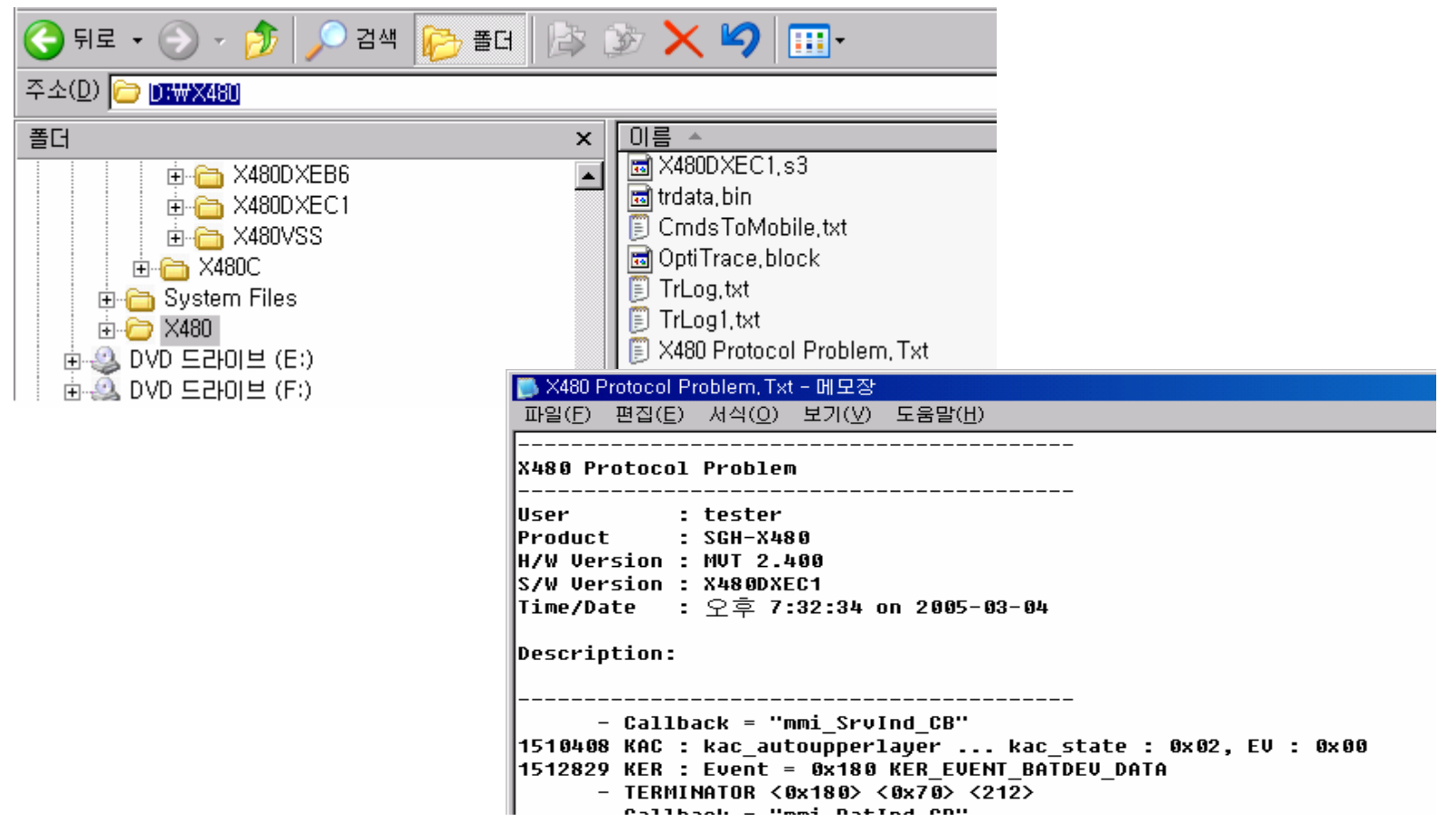

# Key string for reset

### \*2767\* C # (Reset)

| 2878  | Reset MMI NVM full area except Cal & stack           |  |
|-------|------------------------------------------------------|--|
| 5282  | Delete all Java files                                |  |
| 927   | Reset wap FFS area                                   |  |
| 877   | Reset TSS filesystem                                 |  |
| 3855  | Reset NVM all area(except Stack,Cal data)            |  |
| 63342 | Reset downloaded files( Funbox picture & sound area) |  |

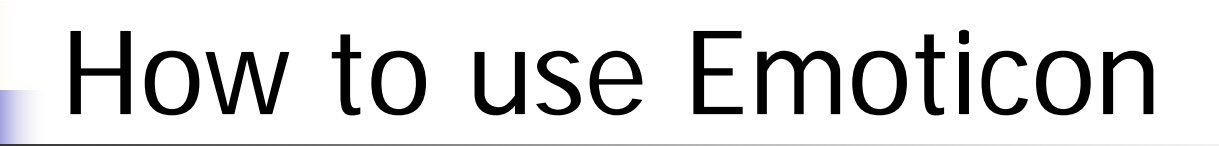

- Total number of emoticon list

|             | default | addition | total |
|-------------|---------|----------|-------|
| Feeling     | 18      | 5        | 23    |
| Action      | 73      | 5        | 18    |
| ETC         | 70      | 5        | 15    |
| My emoticon | na      | 20       | 20    |

### How to use Emoticon templates

•Function to make out emoticons will be appended.

1. Select the "Menu" -> "Messages" -> "Text messages" -> "Emoticon templates".

2. Choose one of "Feeling", "Action", "ETC", "My emoticon".

### How to use Emoticon templates

3. In case of Feeling, Action, ETC, User can access to "Add", "Edit", "Send", "Delete" through "options".

"Add" : Function to make out new emoticon.

"Edit" : Function to make out new emoticon by correcting selected default emoticon or to correct selected emoticon.

"Send": Function to attach selected emoticon to SMS.

"Delete" : Function to delete selected emoticon, but default emoticon can't be deleted.

### How to use Emoticon templates

4. In case of My emoticon, User can access to "Add", "Edit", "Send", "Delete" through "options".

- "Add": Function to make out new emoticon.
- "Edit" : Function to correct selected emoticon.
- "Send": Function to attach selected emoticon to SMS.
- "Delete" : Function to delete selected emoticon.

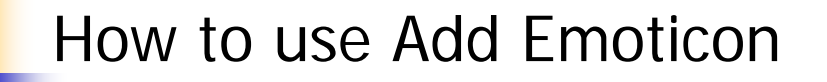

•Function to attach list of Feeling, action, ETC, My emoticon to SMS.

1. Select the "Menu" -> "Messages" -> "Text messages" -> "Create"->"Option"->"Add emoticon".

2. Choose one of "Feeling", "Action", "ETC", "My emoticon".

3. Feeling list, Action list, ETC list, My emoticon list show up and It is attached to SMS if choose one of lists.

# Melody Composer

- Feature
  - Use this menu to compose your own melodies using a variety of musical components. You can set one of your melodies as your call ringer
- Melody composer(Menu 6.7.1)
  - When you access the Compose melody menu.
- Memory Status(Menu 6.7.2)
  - You can check the total amount of memory and the amount of memory being used and the memory remaining for sounds and images.

# Using composer options

- New
  - open a new composer screen.
- Open
  - open the list of your own melodies.
- Play
  - play back the current melody.
- Save
  - save the melody.
- Save as
  - save the melody as a different name.
- Instrument
  - Vary a musical instrument used compose by user
- Background melody
  - use the background melody Ex ) Dance, Jazz, Latin, Pop, Reggae
- Add note
  - add notes in different chord.
- Tempo
  - change the tempo for the melody.
- Volume

- adjust the volume level of the main and background melodies separately.

## Melody composer-How to use(1)

#### Creating a melody

- 1. Move the selection point up or down by pressing [Up] or [Down].
- 2. Press < Input>.
- 3. Select a note or rest.
- 4. Repeat steps 1 to 3 to add more notes and rests.
- 5. When you have finished, press **<Options>** and select **Save**.
- 6. Enter a melody name and press <**OK**>.

### Melody composer-How to use(2)

#### Editing a melody

- While composing a melody or after opening a saved melody, you can edit it.
  - 1. To change an entered note or rest, move the selection point by pressing [Up] or [Down].
  - 2. Change the position of the note or type of the note or rest the same as you would when inserting it.
  - 3. Press [] or [] to move a note to the next semitone higher position or lower position.
- access the following options by pressing

<Options>:

- Range: select more than one note or rest. The selected ones are indicated in yellow.
- **Copy**: copy the note or rest.
- **Cut**: cut the note or rest.
- **Paste**: paste the note or rest.
- **Change**: change the note or rest.
- **Delete**: delete the note or rest.